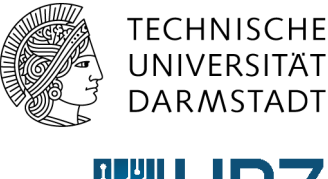

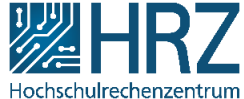

# How-to: RSS-Feeds abonnieren

#### Was sind RSS-Feeds?

RSS-Feeds bestehen aus kurzen Newsmeldungen, welche häufig aktualisiert werden. Der Vorteil von RSS-Feeds ist, dass Sie die für Sie interessanten Inhalte nach dem Abonnieren direkt, automatisch und schnell zugestellt bekommen und die jeweiligen Webseiten nicht mehr selbst aufrufen müssen.

## Wie kann ich RSS-Feeds abonnieren?

#### **RSS-Reader**

Sie können RSS-Feeds abonnieren und in einem RSS-Reader sammeln. So erhalten Sie schnell einen Überblick über neue Artikel, ohne die einzelnen Webseiten besuchen zu müssen.

Eine Liste verschiedener RSS-Reader für Windows, Mac und Linux finden Sie beispielsweise hier.

Kopieren Sie die Adresse des RSS-Feeds einfach in den Feed-Reader Ihrer Wahl. Gehen Sie hierzu auf die Webseite, die den RSS-Feed anbietet. Die Adresse (URL) finden Sie unter folgendem Symbol:

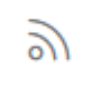

Abb.: RSS-Feed Symbol

Oder es befindet sich ein Link zum RSS-Feed auf der Webseite:

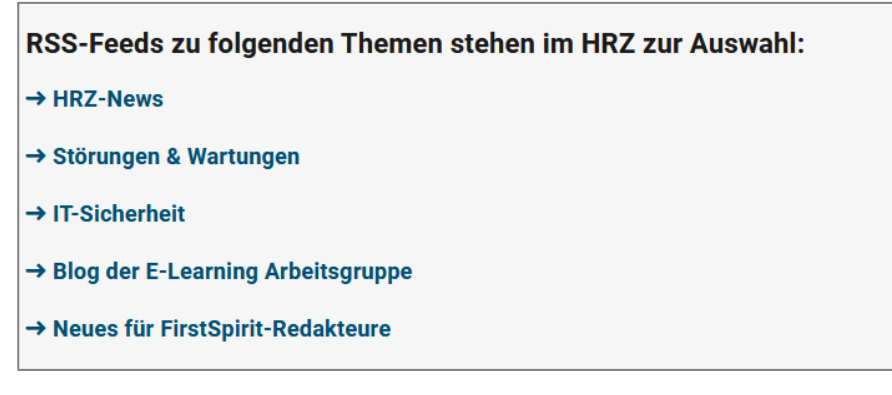

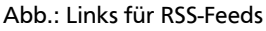

#### **RSS-Feeds per E-Mail abonnieren**

Wenn Sie keinen RSS-Reader nutzen, können Sie RSS-Feeds auch per E-Mail abonnieren. Eine Anleitung für das Einbinden eines RSS-Feeds in Outlook finden Sie im nächsten Abschnitt.

# **RSS-Feeds in Outlook einbinden**

#### Schritt 1:

Um den gewünschten RSS-Feed in Outlook einzubinden, benötigen Sie zunächst die URL des betreffenden Feeds. Diese erhalten Sie, indem Sie mit einem Rechtsklick auf das RSS-Feed-Symbol oder auf den verlinkten RSS-Feed gehen und dann im Kontextmenü auf **Link-Adresse kopieren** klicken.

| <b>RSS-Feeds</b>   | s zu folgenden Themen stehen im HRZ zu        | r Auswahl: |
|--------------------|-----------------------------------------------|------------|
| → <u>HRZ-Nev</u> e |                                               |            |
|                    | Link in neuem <u>T</u> ab öffnen              |            |
| → Störunge         | Link in neuem <u>F</u> enster öffnen          |            |
|                    | Link in neuem <u>p</u> rivaten Fenster öffnen |            |
| → IT-Sicher        | Lesezeichen für diesen Link hinzufügen        |            |
|                    | Ziel speichern unter                          |            |
| → Blog der         | Link in P <u>o</u> cket speichern             |            |
|                    | Lin <u>k</u> -Adresse kopieren                |            |
| → Neues fü         | Google-Suche nach "HRZ-News"                  |            |
|                    | Link an Gerät senden (X) >                    |            |
|                    | Barrierefreiheit-Eigenschaften untersuchen    |            |
|                    | Element untersuch as (O)                      |            |

Abb.: Link-Adresse zum RSS-Feed kopieren

#### Schritt 2:

Wechseln Sie nun zu Outlook und suchen Sie dort den **Ordner RSS-Feeds**. Gehen Sie dann mit Rechtsklick in das Kontextmenü "**Neuen RSS-Feed hinzufügen"**.

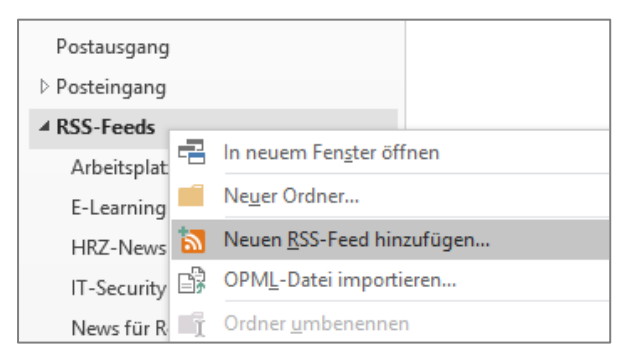

Abb.: RSS-Feed in Outlook einbinden

## Schritt 3:

Fügen Sie im folgenden Fenster den Link einfach mit **STRG + V** ein und klicken Sie anschließend auf **Hinzufügen.** 

| Neuer RSS-Feed                                                                                                    | ×                                |  |  |  |
|----------------------------------------------------------------------------------------------------|----------------------------------|--|--|--|
| Geben Sie den Pfad des RSS-Feeds ein, den Sie Outlook hinzufügen möchten:<br>s://www.hrz.tu-darmstadt.de/hrz_aktuelles/hrz_news/news_rss_feed.de.rss |                                  |  |  |  |
| Beispiel: http://www.example.com/feed/r                                                                                                    | main.xml<br>Hinzufügen Abbrechen |  |  |  |

Abb.: Pfad zum RSS-Feed hinzufügen

Geschafft! Sie erhalten nun alle neuen Nachrichten des RSS-Feeds direkt in Outlook im Ordner "RSS-Feeds".

**Unser Tipp:** Wenn Sie keine neuen Meldungen verpassen wollen, können Sie die Nachrichten des RSS-Feeds auch per Outlook-Regel in Ihren Posteingangs-Ordner verschieben. Wie das funktioniert, erklären wir Ihnen im nächsten Abschnitt.

# **RSS-Feed mithilfe von Regeln in den Posteingang verschieben**

## Schritt 1:

Klicken Sie im oberen Menü auf Start, dann auf Regeln und wählen Sie Regeln und Benachrichtigungen verwalten... aus.

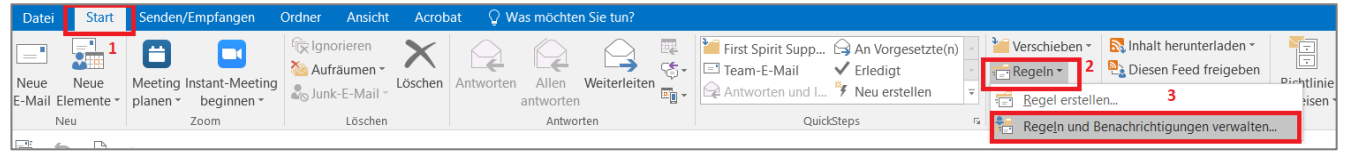

Abb.: Regeln und Benachrichtigungen verwalten

# Schritt 2:

| Regeln und Benachrichtigungen                                    |             |  |  |
|------------------------------------------------------------------|-------------|--|--|
| E-Mail-Regeln Benachrichtigungen verwalten                       |             |  |  |
| Änderungen in diesem Ordner anwenden:                            | ~           |  |  |
| 💼 <u>N</u> eue Regel Regel ändern ▼ 🗎 Kopjeren 🗙 <u>L</u> öschen |             |  |  |
| <ul> <li><u>Regeln jetzt anwenden Optionen</u></li> </ul>        |             |  |  |
| Regeln (in der angezeigten Reihenfolge angewendet)               | Aktionen    |  |  |
| News für Redakteure/Redakteurinnen in FirstSpirit (TU Darmsta    | a           |  |  |
| HRZ Blog                                                         | <u>γ</u> ΪΥ |  |  |
| HRZ Blog: Kommentare                                             | 1 <u>1</u>  |  |  |
|                                                                  |             |  |  |
|                                                                  |             |  |  |
|                                                                  |             |  |  |
|                                                                  | ~           |  |  |

Abb.: Neue E-Mail-Regel erstellen

# Schritt 3:

Wählen Sie im Regel-Assistent als erstes die Vorlage RSS-Elemente von einem bestimmten RSS-Feed in einen Ordner verschieben aus.

Als nächstes können Sie die Regelbeschreibung bearbeiten:

- Klicken Sie auf angegebener Text und wählen Sie im eingeblendeten Fenster den RSS-Feed, den Sie verschieben wollen. Bestätigen Sie Ihre Auswahl mit dem OK-Button.
- Klicken Sie dann auf Zielordner und wählen Sie dann den gewünschten Ordner im eingeblendeten Dialogfeld aus. Bestätigen Sie Ihre Auswahl mit dem OK-Button.
- Bestätigen Sie abschließend die Regel, indem Sie auf Fertig stellen klicken.

Klicken Sie im sich öffnenden Fenster auf Neue Regel....

Es öffnet sich nun der Regel-Assistent.